# 嘉兴市专业技术人员继续教育平台学员操作使用手册

嘉兴市继续教育中心

2018年7月

| 新用户注册/登陆   | 3  |
|------------|----|
| 选择公需课学习课程  | 4  |
| 在线视频学习     | 5  |
| 在线考试       | 7  |
| 公需课学时证明打印  | 9  |
| 修改个人信息     | 10 |
| 学时证明打印     | 12 |
| 技术支持以及在线客服 | 14 |
|            |    |

# 新用户注册/登陆

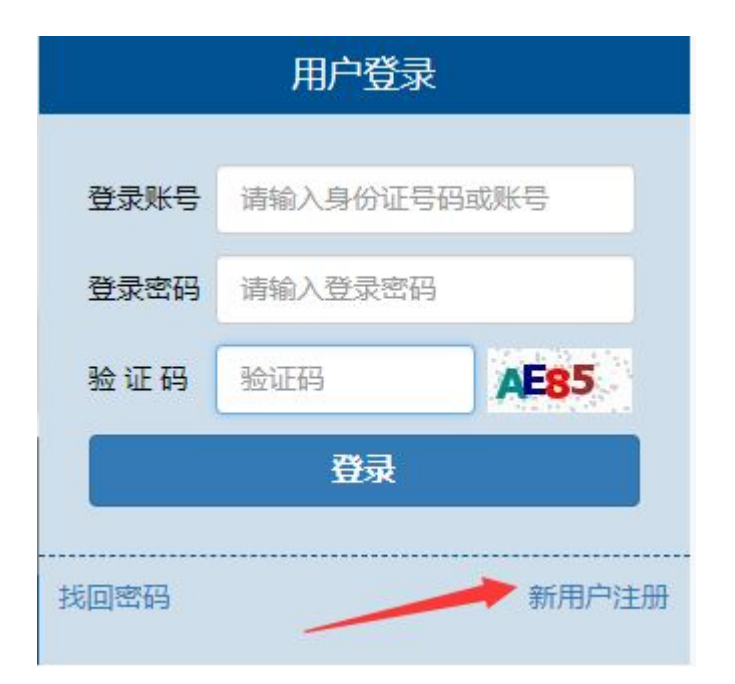

打开网站 http://zy.jxkp.net/ 左上角点击新用户注册,已有账号的学员正确填写登陆账号(身份证号码),登陆密码,图片验证码后可登陆学员学习中心。

### 目录

### 个人用户注册

| 身份证号码     | 18位身份证号码,字母小写   |   |       |       |   |
|-----------|-----------------|---|-------|-------|---|
| 密码        |                 |   | 重复密码  |       |   |
| 姓名        |                 |   | 手机号码  |       |   |
| 单位名称      | 单位全称            |   | 单位所在地 | 市属    | T |
| 现专业技术资格级别 | 员级              | Y | 单位性质  | 其它类企业 | • |
| 电子邮箱      |                 |   | 学历    | 中专及以下 | * |
| 注册用户类型(   | ● 个人用户 ◎ 单位管理用户 |   |       |       |   |
|           |                 |   |       |       |   |

L 提交注册信息

根据要求准确无误填写好以上内容之后,点击个人用户,然后提交注册信息

# 选择公需课学习课程

### 用户首页

| 欢迎: 嘉兴考试培训网 |            |          |    |    |
|-------------|------------|----------|----|----|
| 课程名称        | 已学时长       | 总时长      | 学时 | 状态 |
|             | 你还未选择任何课程, | 请前往选择课程页 |    |    |

进去用户首页之后,点击选择课程,进行选课。

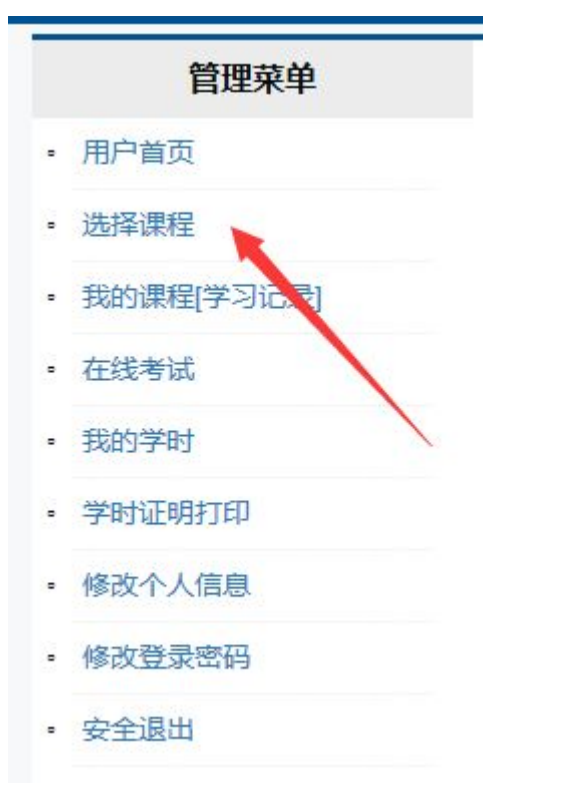

或者通过点击左侧功能菜单的选择课程进入选课页面。 选择学习课程

|   | 课程名称        | 总时长    | 学时数 | 选择 |
|---|-------------|--------|-----|----|
|   | 素质提升与职业能力塑造 | 600 分钟 | 18  | 选择 |
|   | 新时代工匠精神的塑造  | 342 分钟 | 18  | 选择 |
| Č | 医学人文        | 572 分钟 | 18  |    |
|   | 情绪管理与职场减压   | 380 分钟 | 18  |    |
|   | 执行力与创新服务力   | 448 分钟 | 18  |    |
|   | 职业犯罪预防策略    | 332 分钟 | 18  |    |
|   | 信息管理与知识管理   | 335 分钟 | 18  |    |
|   | 政策法规读本      | 472 分钟 | 18  |    |
|   | 物联网技术与应用    | 224 分钟 | 24  |    |
|   | 心理健康与调适     | 272 分钟 | 24  |    |
|   | 低碳经济与绿色生活   | 246 分钟 | 24  |    |

✔选择

根据自己需求,选择自己需要学习的课程名称前面打勾,然后按最后的选择。

# 在线视频学习

课件学习记录

| 课件名  | 已学时长 | 总时长 | 状态  |
|------|------|-----|-----|
| 第一讲上 | 0    | 32  | 未完成 |
| 第一讲中 | 0    | 27  | 未完成 |
| 第一讲下 | 0    | 24  | 未完成 |
| 第二讲上 | 0    | 33  | 未完成 |
| 第二讲中 | 0    | 40  | 未完成 |
| 第二讲下 | 0    | 38  | 未完成 |
| 第三讲上 | 0    | 28  | 未完成 |
| 第三讲中 | 0    | 26  | 未完成 |
| 第三讲下 | 0    | 22  | 未完成 |
| 第四讲上 | 0    | 25  | 未完成 |
| 第四讲中 | 0    | 26  | 未完成 |
| 第四进下 | 0    | 21  | 未完成 |

选好自己需要所学习的课程之后,就可以学习了,已学时长,学习进度可以在这里查看。

#### 新时代工匠精神的塑造 第一讲上

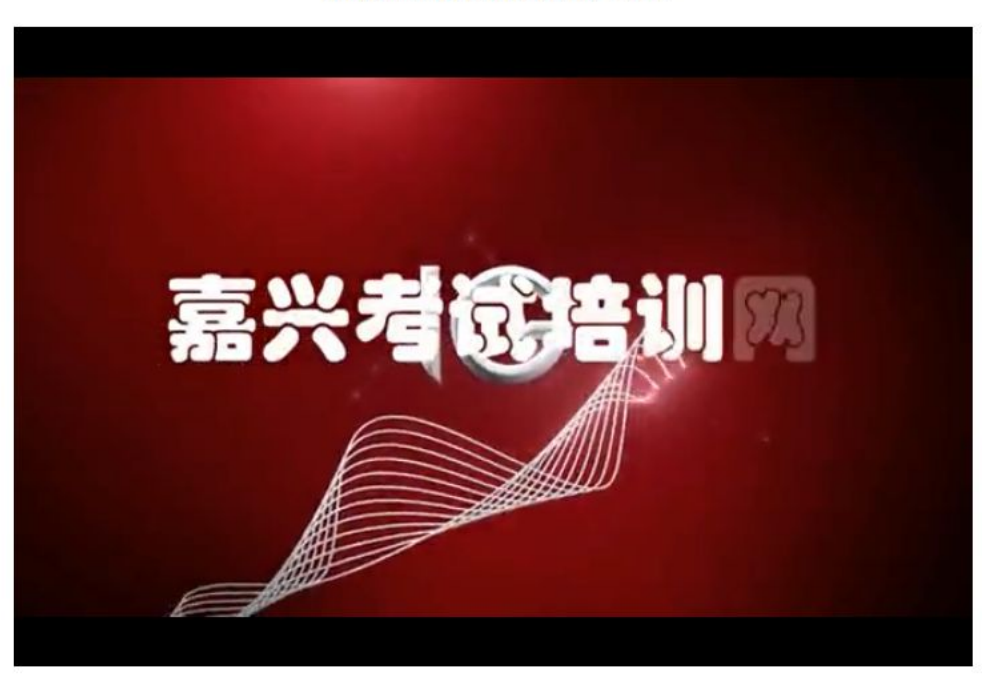

学习过程中,一定要注意专心学习,播放课件的界面必须是激活窗口(最前端窗口),一旦 触犯防作弊系统,就停止播放,不再记录学习时间。

| 管理菜单       | 课件学习记录 |      |     |     |
|------------|--------|------|-----|-----|
| • 用户首页     |        |      |     |     |
| 。 选择课程     | 课件名    | 已学时长 | 总时长 | 状态  |
| 我的课程[学习记录] | 第一讲上   | 32   | 32  | 已完成 |
| • 在线考试     | 第一讲中   | 27   | 27  | 已完成 |
| 我的学时       | 第一讲下   | 24   | 24  | 已完成 |
| • 学时证明打印   | 第二讲上   | 33   | 33  | 已完成 |
| 修改个人信息     | 第二讲中   | 40   | 40  | 已完成 |
| 修改登录密码     | 第二讲下   | 38   | 38  | 已完成 |
| 安全退出       | 第三讲上   | 28   | 28  | 已完成 |
|            | 第三讲中   | 26   | 26  | 已完成 |
|            | 第三讲下   | 22   | 22  | 已完成 |
|            | 第四讲上   | 25   | 25  | 已完成 |
|            | 第四讲中   | 26   | 26  | 已完成 |
|            | 第四讲下   | 21   | 21  | 已完成 |

学习好之后状态一栏会显示已完成

| 在线考试         | 式          |     |      |           |
|--------------|------------|-----|------|-----------|
| 管理菜单         | <b></b>    |     |      |           |
| • 用户首页       |            |     |      |           |
| • 选择课程       | 课程名称       | 总时长 | 已学时长 | 考试        |
| • 我的课程[学习记录] | 新时代工匠精神的塑造 | 342 | 342  | 参加考试 考试结果 |
| • 在线考试       |            |     |      |           |
| • 我的学时       |            |     |      |           |
| • 学时证明打印     |            |     |      |           |
| • 修改个人信息     |            |     |      |           |
| • 修改登录密码     |            |     |      |           |
| • 安全退出       |            |     |      |           |

学习完成之后就可以参加考试了,在管理菜单一栏里,点击在线考试一参加考试。

### 新时代工匠精神的塑造

考试时间: 90 分钟,本卷满分 100 分,60分合格 考试开始时间:2018年07月31日 10时04分 截止时间:2018年07月31日 11时34分 请严格遵守公需课考试要求,不得使用任何作弊手段,如有发现按违纪0分处理。考试在开始考试20分钟才可交卷。

#### 单项洗择题 每题 2 分共40 分

- 1、()新闻频道推出大型纪录片《大国工匠》,记录了追求卓越的"工匠精神"已经成为全社会的共识。
  - ◎ A.浙江电视台
  - ◎ B.江苏电视台
  - ◎ C.湖北电视台
  - ◎ D.中央电视台
- 2、 在2016年的《国务院政府工作报告》中,() 总理指出工匠精神并非是机械式劳动,而是一个民族在一定氛围中集体意识 的反映。
  - ◎ A.周恩来
  - ◎ B.李克强
  - ◎ C.习近平
  - ◎ D.邓小平

3、()在2012年世界移动互联网大会上说"如果你天天想着如何管理,却欠缺对产品细节的把握和对用户心理的琢磨,对用户反 馈毫无反应,管理又有什么用处呢?"

- ◎ A.马云
- ◎ B.张朝阳
- ◎ C.马化腾 ◎ D.丁磊
- 4、人体有三种力量:身体的力量,技巧的力量和精神的力量,()决定你最终能做出什么。

◎ A.身体的力量 ◎ B.技巧的ナ ◎ C.外在的力

| ◎ B.技巧的力量 |         |              |
|-----------|---------|--------------|
| ◎ C.外在的力量 | 交卷      | <b>片</b> 保存  |
| ◎ D.精神的力量 | 距离考试结束还 | 有 01小时24分29秒 |

开始考试,考试时间为90分钟,最少20分钟可以交卷,满分为100分,60分合格,考试 内容为单项选择 20题, 每题 2分, 共 40分。多项选择 10题, 每题 3分, 共 30分。判断 题 20 题, 每题 1.5 分, 共 30 分。题目全部做完之后点击下面的交卷即完成考试。如果考试 中途有其他事情要处理或者需要更换电脑,按下面的保存,将保存好你当前考试的进度,但 是要注意必须要在考试时间内返回并完成交卷,如果超时交卷,考试也是不予合格的。

| 管理菜单                    | 考试结果                |                  |             |             |
|-------------------------|---------------------|------------------|-------------|-------------|
| • 用户首页                  |                     |                  |             |             |
| o 选择课程                  | 开始时间                | 结束时间             | 状态          | 考试得分        |
| • 我的课程[学习记录]            | 2018-07-31 09:30    | 2018-07-31 09:52 | 已交卷         | 50.5        |
| • 在线考试                  |                     |                  |             |             |
| • 我的学时                  |                     |                  |             |             |
| > 学时证明打印                |                     |                  |             |             |
| • 修改个人信息                |                     |                  |             |             |
| • 修改登录密码                |                     |                  |             |             |
| , 安全退出                  |                     |                  |             |             |
| <b>劉一</b>               |                     |                  |             |             |
| 管理革单                    |                     |                  |             |             |
| 田白苦市                    | 考试结果                |                  |             |             |
| (四) 自火                  | IIthartta           | 6t=0+63          | ***         | 本计但公        |
|                         |                     |                  | 10.05       |             |
| 找的课程[子习记录]              | 2018-07-31 11:07    | 2018-07-31 11:27 | 已父を         | 55.5        |
| 在线考试                    | 2018-07-31 10:46    | 2018-07-31 11:06 | 已交卷         | 50          |
| <b>,</b> 我的学时           | 2018-07-31 10:25    | 2018-07-31 10:46 | 已交卷         | 51          |
| • 学时证明打印                | 2018-07-31 10:04    | 2018-07-31 10:25 | 已交卷         | 59.5        |
| 修改个人信息                  | 2018-07-31 09:30    | 2018-07-31 09:52 | 已交卷         | 50.5        |
| 修改登录密码                  |                     |                  |             | $\cup$      |
| 安全退出                    |                     |                  |             |             |
| <u>л</u> ⊸              |                     |                  |             |             |
| zv.ixkp.net             |                     |                  |             |             |
| 你已经有法绩与次考               | ば太通は 法左2018年08日14   | 日 11时再参加考试       | <b>壮</b>    | Ŧ. 0572 02  |
| CALIFICATION CONTRACTOR | 四小地区, 頃在2010年00月14日 |                  | <b>技</b> 不电 | 占: U573-02  |
|                         |                     |                  |             | 0573-827    |
|                         |                     | 确定               | 政策咨         | 询: 0573-822 |
| 通知公告                    |                     | 部助 会员中心          |             | 远程学历教育      |
|                         |                     |                  |             |             |

果程考试信息

| 课程名称       | 总时长 | 已学时长 | 考试        |
|------------|-----|------|-----------|
| 新时代工匠精神的塑造 | 342 | 342  | 参加考试 考试结果 |

图三

如图一考试结果显示为 50.5 分就是不合格,需要重新考试,第一次有 5 次考试机会,如图 二连续 5 次考试都不合格,再点参加考试,就会出现图三的提醒,需要等到当天考试时间的 15 天之后再有一次参加考试机会。

# 公需课学时证明打印

|           | 管理菜单                                     | 学时证明打印                                                                                                    |          |              |              |         |
|-----------|------------------------------------------|----------------------------------------------------------------------------------------------------|----------|--------------|--------------|---------|
| 0         | 用尸首页                                     |                                                                                                    |          |              |              |         |
| 0         | 选择课程                                     | 🖨 公需科目学时证                                                                                                    | E明打印     |              | 🖨 专业科目       | 学时证明打印  |
| 0         | 我的课程[学习记录]                               |                                                                                                    |          |              |              |         |
| •         | 在线考试                                     |                                                                                                    |          |              |              |         |
| •         | 我的学时                                     |                                                                                                    |          |              |              |         |
| •         | 学时证明打印                                   |                                                                                                    |          |              |              |         |
| •         | 修改个人信息                                   |                                                                                                    |          |              |              |         |
| •         | 修改登录密码                                   |                                                                                                    |          |              |              |         |
| 0         | 安全退出                                     |                                                                                                    |          |              |              |         |
| 冬         | <b>.</b>                                 |                                                                                                    |          |              |              |         |
|           | 管理菜单                                     | 课程考试信息                                                                                                    |          |              |              |         |
| 0         | 用户首页                                     |                                                                                                    |          |              |              |         |
| 0         | 选择课程                                     | 课程名称                                                                                                    | 总时长      | 已学时长         | 考试           |         |
| 0         | 我的课程[学习记录]                               | 新时代工匠精神的塑造                                                                                                    | 342      | 342          | 参加考试 考试结果    | 打印学时证明  |
| 0         | 在线考试                                     |                                                                                                    |          |              |              | 1       |
| 0         | 我的学时                                     |                                                                                                    |          |              | 1            |         |
| 0         | 学时证明打印                                   |                                                                                                    |          |              |              |         |
| 0         | 修改个人信息                                   |                                                                                                    |          |              |              |         |
| 0         | 修改登录密码                                   |                                                                                                    |          |              |              |         |
| 0         | 安全退出                                     |                                                                                                    |          |              |              |         |
| 冬         |                                          |                                                                                                    |          |              |              |         |
| The       | 1.1.1.1.1.1.1.1.1.1.1.1.1.1.1.1.1.1.1.1. | 888888                                                                                                    | 888      | 888          | - Clore      | 17.5    |
| 54        | have                                     |                                                                                                    |          |              |              | No Alt  |
| 5         |                                          |                                                                                                    |          |              |              | 226     |
|           | NO: JXGX0                                | 120180799556                                                                                                    |          |              |              | AN AN   |
| S. S. San | 「 易兴                                     | 卡市专业技术人员                                                                                                    | 继续教育     | 公需课 [        | 目学时证明        |         |
|           | 兹                                        | 有 (身份证号                                                                                                    | 码        |              |              |         |
|           | 工作单                                      | 位 嘉兴市行达信息科技有限公                                                                                                    | - Ð]     | ).           | 于2018年7月份    |         |
|           | 冬加中                                      | 嘉兴市继续教育中心举办。                                                                                                    | 时代工匠精神的  | 9型速          |              | REEL    |
| AD.       | 学习形                                      | 式为, 网络佐训 经考核                                                                                                    | 步绪合格 取得  | 厚继结教育 18     | 学时。          | 1 Mar   |
|           | 44 A                                     | また日本 (1111) (111) (111 |          | N SELVICIA N | 1.410        |         |
|           |                                          | 2011-710<br>8777 (FT)                                                                                                    | 1        | ~            | - the second |         |
| 2         |                                          | #1310<br>#1310                                                                                                    | (DEA)    | 1 A          | 単葉教育         |         |
| -         |                                          |                                                                                                    | 1        | 著            | **=          | Tores   |
| Nº P      |                                          |                                                                                                    | *****    | 道兴市绿光        | 影創业思告        | (Ca)    |
|           |                                          | 特徴                                                                                                    | Contra . | 2018年0       | 7月31日        | 824     |
|           | (HERIO)                                  |                                                                                                    |          |              |              | 62FZ    |
| 79        | S ADTOTES                                |                                                                                                    |          |              | 1000         | (9) P)  |
| 13        | A LANGLINE                               |                                                                                                    |          |              | CR33         | A Stand |

考试合格之后,在管理菜单中找到学时证明打印,然后选择公需科目学时证明打印(如图一) 看到自己所学的课程后面有个打印学时证明(如图二)就可以看到自己的学时证明书并打印 出来。

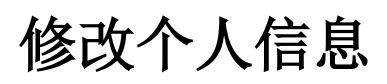

- 选择课程
- 我的课程[学习记录]
- 在线考试
- 我的学时
- 学时证明打印
- 修改个人信息
  修改登录密码
  安全退出

点击菜单修改个人信息连接,进入修改信息界面。

### 修改个人信息

|   | 137 | 联系电话      |     |             | 姓名      |
|---|-----|-----------|-----|-------------|---------|
|   | 35  | 身份证号码     | 限公司 | 嘉兴市行达信息科技有限 | 单位名称    |
| ~ | 员级  | 现专业技术资格级别 | ~   | 秀洲区         | E作单位所在地 |
| ~ | 大专  | 学历        | ~   | 其它类企业       | 单位性质    |

填写正确的信息后点击保存按钮,完成修改个人信息操作。

### 修改登陆密码

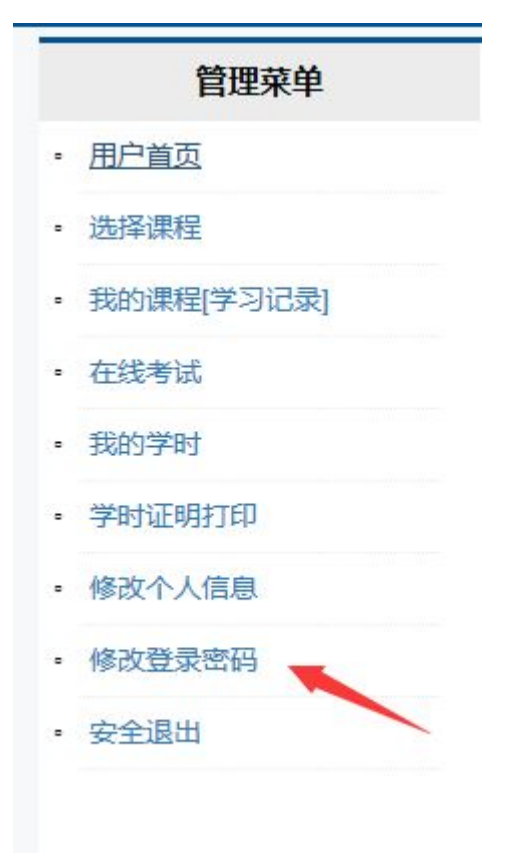

点击修改登陆密码连接,进入修改密码页面。

### 修改登录密码

| 登录登录账号 |    |
|--------|----|
| 原登录密码  |    |
| 新密码    |    |
| 再次输入密码 |    |
|        | 保存 |

正确输入密码后,点击保存,完成修改操作。密码的长度不得短于6位。

# 学时证明打印

|                                                                                                    | 欢迎登录        |
|----------------------------------------------------------------------------------------------------|-------------|
| For Hord 型化本人员包括教育同位上培训甲合<br>Service Gora Hord Hord 20<br>Service Gora Hord Hord 20<br>Service Gora Hord Hord 20<br>Service Gora Hord 10<br>Hord 20<br>Hord 20<br>Hord | 你好:钟琪伟      |
|                                                                                                    | ▲ 进入会员中心    |
|                                                                                                    | ⊙ 我的课程[学习记录 |
| · · · · · · · · · · · · · · · · · · ·                                                                                                    | ◆ 选择课程      |
| +2-4-2004-31-4-4-20-20-20-20-20-20-20-20-20-20-20-20-20-                                                                                                    | ♥ 安全退出      |
| す 🖆 2018年政策文件 🕻 1 政策问答 📞 专业科目培训咨询                                                                                                    |             |

点击首页的学时证明打印,可查询打印各个培训类别的学时证明。

|                                        |          |          | 学时证  | E明打E              | ס                                          |       |          |                               |
|----------------------------------------|----------|----------|------|-------------------|--------------------------------------------|-------|----------|-------------------------------|
|                                        | 身份证号码    | 3: 36    |      | Q 检索              | 学时证明 📘 🔒 公需科                               | 目学时证明 |          |                               |
| 培训机构学时证明                               | 3        |          | -    | -                 |                                            |       |          |                               |
| 证书编号                                   | 培训科目     |          | 成绩   | 学时                | 培训点                                        |       |          | 打印                            |
| JXZY006                                | 1        | 程        | 90   | 18                |                                            |       |          | 打印学时证明                        |
| JXZY006                                | <i>и</i> |          | 86   | 18                | 嘉                                          |       |          | 打印学时证明                        |
| 证书编号                                   | 姓名       | 单位名称     | 没有学时 | <b>塔</b><br>村证明信息 | い日期                                        | 学时    |          | 打印                            |
| 用人单位培训学时                               | 证明       |          |      |                   |                                            |       |          |                               |
| 证书编号                                   | 姓名       | 单位名称     |      |                   | 培训名称                                       |       | 学时       | 打印                            |
|                                        |          |          |      |                   |                                            |       |          |                               |
| JXYR020.                               |          | 新江       |      |                   | 1K                                         |       | 24       | 打印学时证明                        |
| JXYR020.                               | 3        | 新江<br>浙江 |      |                   | 化                                          |       | 24<br>24 | 打印学时证明                        |
| JXYR020.<br>JXYR02<br>高研班培训学时证<br>证#编号 |          | 浙江浙江     |      | ţ                 | 化<br>治:::::::::::::::::::::::::::::::::::: | 学时    | 24       | 打印学时证明<br>打印学时证明<br><b>打印</b> |

输入被查询人员的身份证号码后点击检索学时证明按钮,查询对应人员的证明信息,如果没 有,则会显示没有学时证明信息。点击每一培训的学时后的打印学时证明连接,进入打印功 能界面。

| 打印机        |        |                                                                                                    |
|------------|--------|----------------------------------------------------------------------------------------------------|
| d Mic      | ×      |                                                                                                    |
| 🧹 让应用更改我的打 | J印首选项  | ANTE ANTE AND A CONTRACT OF A CONTRACT OF A CONTRACT OF A CONTRACT OF A CONTRACT OF A CONTRACT OF A CONTRACT OF    |
| 方向         |        | 20 AD.                                                                                                    |
| 纵向         | $\sim$ | 嘉兴市专业技术人员继续教育专业课目学时证明                                                                                              |
| 页面         |        | 1. 日常过去年4月:<br>工作单位 每年 年天林大振行有限4月 1十 2018年5月5日4日 。<br>参加显在4月 在秋田 地,带小火工中 4年 。<br>学行形成为: 固定学习、红手成皮是合称、筋膜膜镜影赏 10 学讲。 |
| 所有页面       | ~      | HARE                                                                                                    |
| 缩放         |        |                                                                                                    |
| 收缩到大小合适    | ~      |                                                                                                    |
| 边距         |        |                                                                                                    |
| 普通         | ~      |                                                                                                    |
| 页眉和页脚      |        |                                                                                                    |
| <u>×</u>   | ~      |                                                                                                    |
| 更多设置       |        |                                                                                                    |
|            |        |                                                                                                    |
|            |        |                                                                                                    |
|            |        |                                                                                                    |
| 打印         | 取消     |                                                                                                    |

选择打印的设备,完成打印操作。

# 技术支持以及在线客服

平台在使用过程中有本文档中未涉及的内容,可通过电话或者现在客服等多种形式联系我单位。我单位提供电话咨询以及在线客服服务:

技术咨询电话: 0573-82214373、82750539

### 在线 QQ: 2180782736